## **Exporting Design Live Quotes to Mercury**

Follow these steps to ensure that your Design Live Quote is transferred correctly into the Mercury Ordering System.

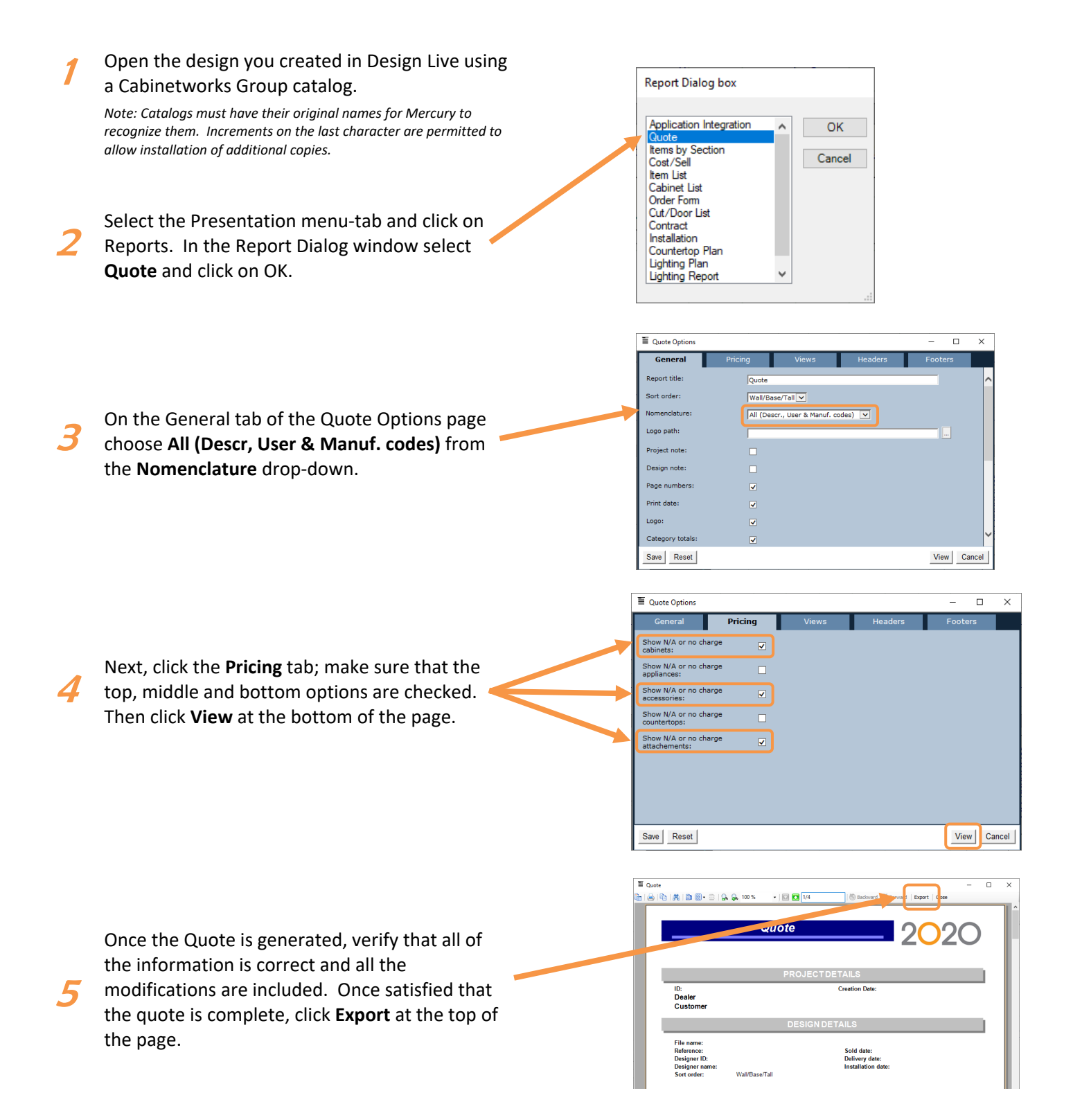

## **Exporting Design Live Quotes to Mercury**

(continued)

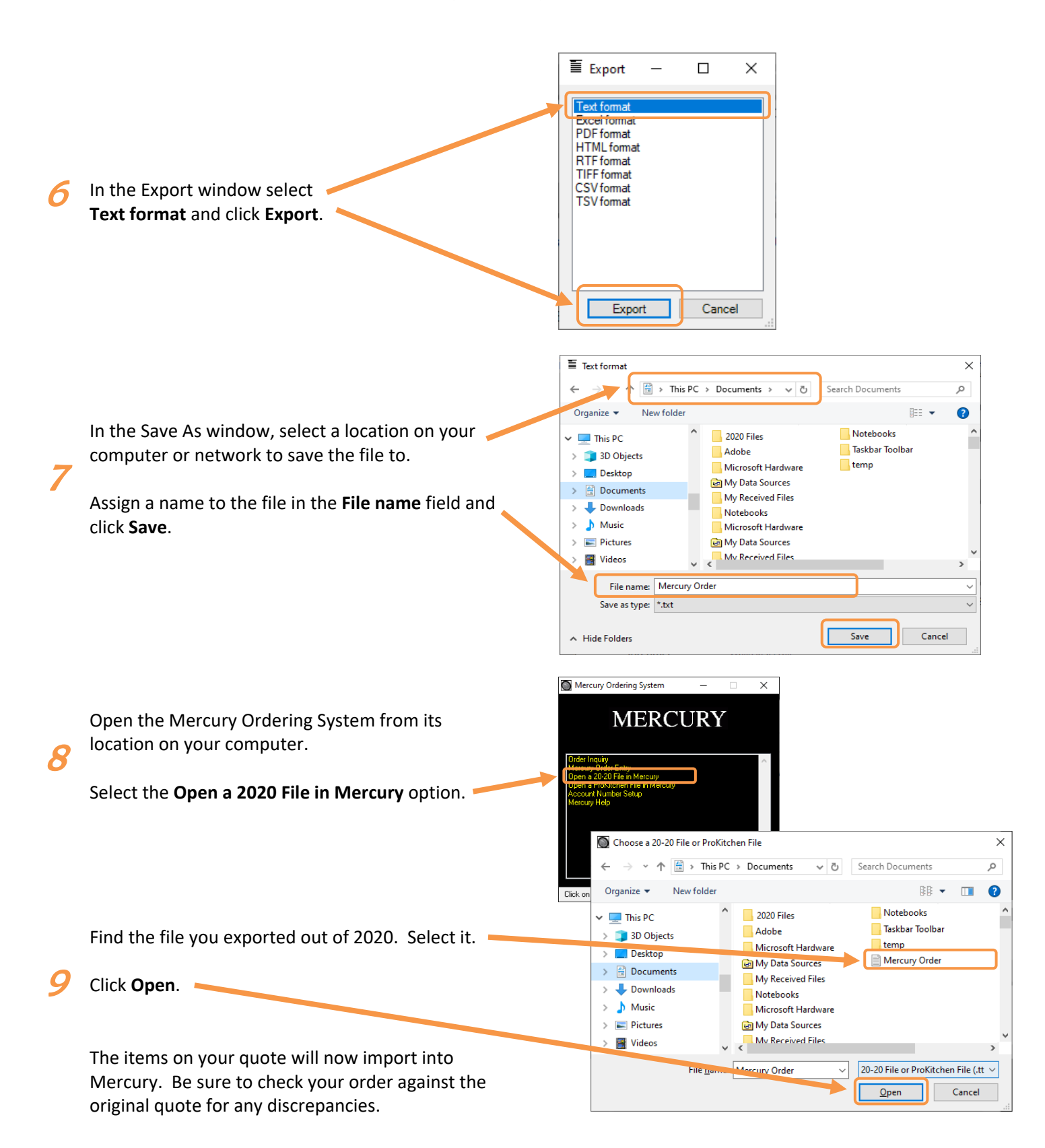